## Istruzioni primo accesso area riservata

## **Registrazione password personale**

Il primo intervento necessario per ottenere l'accesso personale al sito è quello di identificare il proprio nome utente e registrare la propria password.

E' sufficiente eseguire questi pochi passaggi:

| Passaggio | Spiegazione                                                                                                    | Immagine                                              |
|-----------|----------------------------------------------------------------------------------------------------|-------------------------------------------------------|
| 1         | Sulla homepage del sito<br>selezionare la voce "Accesso<br>utente" che si trova in alto a<br>destra della pagina                                                                                                    | <u>Contatti <mark>Accesso utente</mark> Mappa del</u> |
| 2         | Nella pagina di accesso così<br>raggiunta selezionare "Richiedi<br>nuova password"                                                                                                    | Accedi Richiedi nuova password                        |
| 3         | Inserire nel campo specifico<br><u>l'indirizzo e-mail su cui si</u><br><u>ricevono le comunicazioni dal</u><br><u>sito</u> ; confermare tramite il<br>pulsante "Invia una nuova<br>password"                                                                                                    | Nome utente o indirizzo e-mail *                      |
| 4         | Si riceverà quindi una mail<br>all'indirizzo di cui sopra<br>contenente il proprio nome<br>utente ed un link di accesso alla<br>pagina di modifica password<br>dove è necessario digitare 2<br>volte il campo specifico, poi<br>confermare tramite il tasto<br>accedi                                                                          | Password *<br>Conferma la password *                  |
| 5         | Per gli accessi successivi sarà sufficiente dalla pagina di accesso utente utilizzare il <u>nome</u><br><u>utente</u> indicato nella mail ricevuta e la <u>password</u> personale registrata tramite i passaggi<br>precedenti.<br>In caso di necessità sarà sempre possibile registrare una nuova password con la procedura<br>sopra descritta |                                                       |